## **TUTORIAL PARA PROFESSORES FORMADORES**

# FÓRUNS

#### Olá pessoal,

Sigam a numeração das setas dentro das imagens, seguindo o passo a passo, de forma correspondente as instruções descritas abaixo de cada imagem do nosso ambiente virtual.

| Página inicial ⊳ Meus cursos ⊳ PP Su                                                                                                    | pervisionada                                                                                                    | REDE E-TEC BRASIL<br>PROFUNCIONÁRIO<br>Ativar edicão                                                                                              |
|----------------------------------------------------------------------------------------------------|----------------------------------------------------------------------------------------------------|----------------------------------------------------------------------------------------------------|
| Navegação FI                                                                                                    | 6 August - 12 August                                                                                                    | Pesquisar nos Fóruns Tai<br>Vai<br>Pesquisa Avançada                                                                                              |
| Neu perfil     Neus cursos     Alim. e Nutri. no Brasil     Alim. Saudav. e Sustent.     OPP - II                                                                | 13 August - 19 August<br>PPS REEDUCAÇÃO ALIMENTAR 1Mb Documento PDF<br>Manual de orientações da PPS 463.3Kb Documento PDF<br>Plano de ação da PPS de Alimentação escolar 46.8Kb Documento PDF | Ultimas noticias<br>Acrescentar um novo tópico<br>(Nenhuma notícia publicada)<br>Próximos eventos<br>PI                                           |
| <ul> <li>PP Supervisionada</li> <li>Participantes</li> <li>Relatórios</li> <li>Geral</li> <li>6 August - 12 August</li> </ul>                                    | 20 August - 26 August<br>27 August - 2 September                                                                                                    | Não há nenhum evento próximo<br>Calendário<br>Novo evento<br>Atividade recente                                                                    |
| <ul> <li>&gt; 13 August - 19 August</li> <li>&gt; 20 August - 26 August</li> <li>&gt; 27 August - 2 September</li> <li>&gt; 3 September - 9 September</li> </ul> | 10 September - 16 September                                                                                                    | Atividade desde Wednesday, 4<br>September 2013, 11:51<br>Relatório completo da atividide recente<br>Nenhuma novidade desde o seu<br>último acesso |
| <ul> <li>&gt; 10 September - 16<br/>September</li> <li>&gt; 17 September - 23<br/>September</li> <li>&gt; 24 September - 30<br/>September - 30</li> </ul>        | 17 September - 23 September         24 September - 30 September                                                                                                    |                                                                                                    |
| > 1 October - 7 October<br>> 8 October - 14 October<br>> LAEIM                                                                                                   | 1 October - 7 October<br>8 October - 14 October                                                                                                    |                                                                                                    |

1. Inicialmente deverá ser ativado o modo de edição.

| INSTITUTO FEDERAL<br>SERGIPE                                                                                                    |        |                                                                                      |    |                                                                                                    |
|----------------------------------------------------------------------------------------------------|--------|--------------------------------------------------------------------------------------|----|----------------------------------------------------------------------------------------------------|
|                                                                                                    |        |                                                                                      |    | REDE E-TEC BRASIL<br>PROFUNCIONÁRIO                                                                                                    |
| Página inicial ► Meus cursos ► PP S                                                                                                    | Superv | isionada                                                                             |    | Desativar edição                                                                                                    |
| Navegação FIL<br>A II<br>Página inicial<br>• Minha página inicial                                                                                                    |        | ▲<br>III Fórum de notícias クチホズ・2 X ● 前野<br>+Adicionar uma atividade ou recurso      |    | Pesquisar nos Fóruns<br>Vai<br>Pesquisa Avançada                                                                                                |
| <ul> <li>Páginas do site</li> <li>Meu perfil</li> <li>Meus cursos</li> <li>Aim, e Nutri, no Brasil</li> </ul>                                                                          | ÷      | 6 August - 12 August<br>4 Adicionar uma atividade ou recurso                         | -  | Últimas notícias Ell<br>Acrescentar um novo tópico<br>(Nenhuma notícia publicada)                                                               |
| <ul> <li>&gt; Alm. Saudav. e Sustent.</li> <li>&gt; OPP - II</li> <li>&gt; PP Supervisionada</li> <li>&gt; Participantes</li> <li>&gt; Relatórios</li> <li>&gt; Gerai</li> </ul>       | ÷      | 13 August - 19 August         4         PPS REEDUCAÇÃO ALIMENTAR 1Mb Documento POF ♪ | 48 | Próximos eventos<br>Não ha nenfum evento próximo<br>Calendário<br>Novo evento<br>Atividade recente                                              |
| <ul> <li>&gt; 6 August - 12 August</li> <li>&gt; 13 August - 19 August</li> <li>&gt; 20 August - 26 August</li> <li>&gt; 27 August - 2 September</li> <li>&gt; 26 September</li> </ul> | ÷      | 20 August - 26 August                                                                | ۲  | Arvitade desde Wednesday, 4<br>September 2013, 11:51<br>Relatório completo da atividade recente<br>Nenhuma novidade desde o seu<br>Vitimo seoro |
| <ul> <li>&gt; Joseptember - 7 September</li> <li>&gt; 10 September</li> <li>September</li> <li>&gt; 17 September - 23</li> <li>September</li> </ul>                                    | ÷      | 27 August - 2 September<br>K *Adicionar uma atividade ou recurso                     | *  | Acrescentar um bloco                                                                                                    |
| <ul> <li>&gt; 24 September - 30<br/>September</li> <li>&gt; 1 October - 7 October</li> <li>&gt; 8 October - 14 October</li> </ul>                                                      | *      | م<br>*Adicionar uma atividade ou recurso                                             | æ  | Adicionar                                                                                                    |
| > LAE1M                                                                                                    |        | 10 September - 16 September                                                          | ۲  |                                                                                                    |

1. Ativado o modo de edição, clicar para adicionar uma atividade.

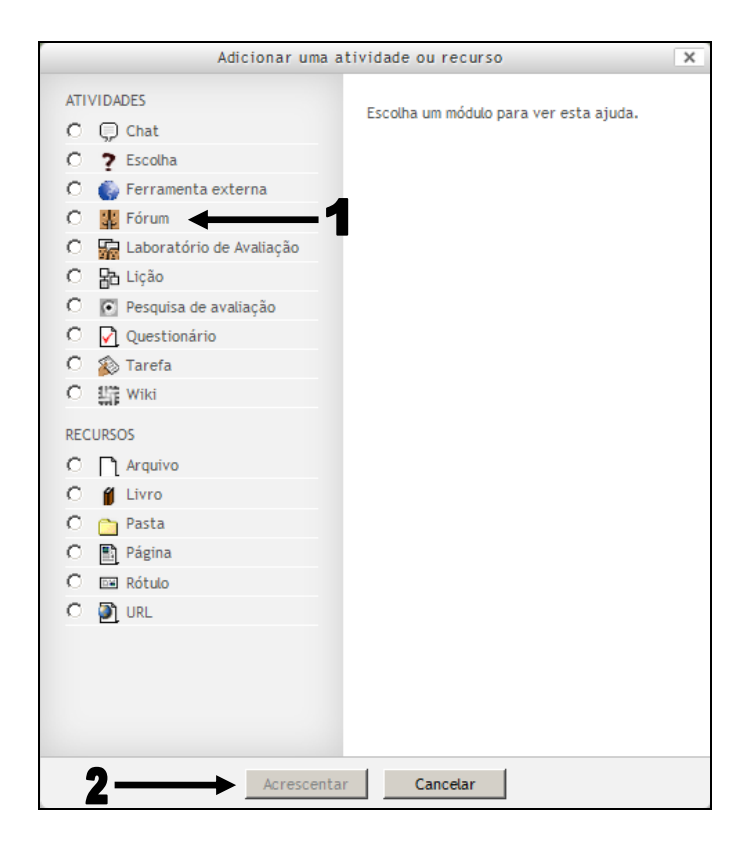

- 1. Clique na atividade desejada;
- 2. Clique neste ícone para abrir a tela para preenchimento da atividade.

| INSTITUTO FEDERAL                                                    |                               | REDE E-TEC BRASIL<br>PROFUNCIONÁRIO                           |
|----------------------------------------------------------------------|-------------------------------|---------------------------------------------------------------|
| Página inicial ► Meus cursos ► PF<br>Navegação EII<br>Página inicial | 9 Supervisionada              | 🏽 Acrescentando um(a) novo(a) Fórum em 20 August - 26 August@ |
| <ul> <li>Minha página inicial</li> </ul>                             | Geral                         |                                                               |
| Paginas do site                                                      | Nome do Fórum*                |                                                               |
| Meu perfit                                                           | Tipo de Fórum 👔               | Fórum padrão exibido em um formato de bloa 🔽 🖛 🚬 🚪            |
| <ul> <li>Meus cursos</li> <li>Mim, o Nutri, no Proci</li> </ul>      | Introdução ao Fórum*          | Example de ford y Transmitte de d'y Destande                  |
| ) Alim Sauday e Sustent                                              |                               |                                                               |
| ) OPP - II                                                           |                               |                                                               |
| V PP Supervisionada                                                  |                               |                                                               |
| > Participantes                                                      |                               |                                                               |
| Relatórios                                                           |                               |                                                               |
| > Geral                                                              |                               |                                                               |
| > 6 August - 12 August                                               |                               | <b>←</b> 3                                                    |
| > 13 August - 19 August                                              |                               |                                                               |
| > 20 August - 26 August                                              |                               |                                                               |
| > 27 August - 2 September                                            |                               |                                                               |
| > 3 September - 9 September                                          |                               |                                                               |
| > 10 September - 16<br>September                                     |                               | Caminho: p                                                    |
| > 17 September - 23<br>September                                     | Exibir descrição na página do | □ <b>← − − − 4</b>                                            |
| > 24 September - 30<br>September                                     | Modo de assinatura 🤋          | Subscrição opcional                                           |
| > 1 October - 7 October                                              | Monitorar a leitura deste     | Opcional 🔽                                                    |
| > 8 October - 14 October                                             | fórum? 🕐                      |                                                               |
| > LAE1M                                                              | Tamanho máximo do anexo       | 500Kb                                                         |
| > LAF1MV                                                             | ()                            |                                                               |

- 1. Insira o nome do fórum;
- 2. Selecione o tipo de fórum, que deverá ser: Fórum padrão exibido em um formato de blog;
- 3. Descreva detalhadamente o enunciado e qual a questão geral do fórum neste campo;
- 4. Marcar este item caso julgue necessário que seja visualizado na página principal;
- 5. Alterar caso o professor julgue necessário que o aluno anexe algum arquivo para a efetiva participação do aluno no fórum;

| > AAE1CM                                    | -l imite de mensagens para blo | aueia                                                                  |   |
|---------------------------------------------|--------------------------------|------------------------------------------------------------------------|---|
| > AAE1DM                                    | Dana de la la serie o          |                                                                        |   |
| > AAE1EM                                    | Duração do bloqueio (?)        | Não bloquear                                                           |   |
| > EAE                                       | Limite de mensagens para       |                                                                        |   |
| > GAE1M                                     | bloqueio 🕐                     |                                                                        |   |
|                                             | Limite de mensagem para        | 0                                                                      |   |
| Configurações 🕞                             | av150 (?)                      |                                                                        |   |
| Jr ▲ W<br>✓ Administração do curso          | -Nota                          |                                                                        | - |
| 🔏 Desativar edição                          | Catagoria de pota              |                                                                        |   |
| <ul> <li>Escolhedor de atividade</li> </ul> | Categoria de nota 🕜            | Nau Calegolizados 💽 🔺                                                  |   |
| desligado                                   | A                              |                                                                        | - |
| Editar configurações                        | Avallações                     |                                                                        | 1 |
| > Usuários                                  | Funções com permissão para     | Verificação de permissão não disponível até que a atividade seja salva |   |
| Notas                                       | avalıar (?)                    | Avaliacão máxima                                                       |   |
| Backup                                      | Tipo agregado 🕐                |                                                                        |   |
| ar Restaurar                                | Escala                         | 10                                                                     |   |
| a Importar                                  | Permitir avaliações apenas     |                                                                        |   |
| @ Publicar                                  | para os itens com datas neste  |                                                                        |   |
| 🛶 Reconfigurar                              | intervalo:                     |                                                                        |   |
| Banco de questões                           | De                             | 1 • September • 2013 • 13 • 40 •                                       |   |
| > Mudar papel para                          | a                              | 10 September V 2013 V 13 V 40 V                                        |   |
| > Minhas configurações de perfil            | C                              | k.l.s                                                                  | 1 |
| > Administração do site                     | Configurações comuns de mod    | * Mostrar avançado                                                     | ] |
|                                             | Modalidade grupo 🧿             | Grunns senaradas                                                       |   |
| Acrescentar um bloco                        | Vicíval                        |                                                                        |   |
|                                             | visivet                        |                                                                        |   |
| Adicionar                                   | Numero de Identificação do     |                                                                        |   |
|                                             | modulo 🕜                       |                                                                        |   |
|                                             | £                              | Characteristic Characteristic Constant                                 |   |
|                                             | U —                            |                                                                        |   |
|                                             |                                | Este formulario contem campos obrigatorios marcados com ~              |   |
|                                             |                                | Documentação de Moodle relativa a esta página                          |   |

- 1. Manter marcação;
- 2. Manter marcação;
- Marcar conforme imagem, indicando o tipo de agregação da nota como (avaliação máxima) e na escala atribuir o valor (10). Na sequência mostraremos como inserir o fator multiplicador para a nota.
- 4. Definir o período de vigência da atividade;
- 5. Manter marcação;
- 6. Finalizar o lançamento da atividade clicando neste ícone.

OBS.: Como trabalhamos em grupos (os polos), os fóruns deverão ser subdividivos por polos conforme orientações a seguir:

| Página inicial » Meus cursos » PP Supervisionada » 20 | August - 26 August + teste       | PRO                    | REDE E-TEC BRASIL<br>FUNCIONÁRIO<br>Buscar no fórun |
|-------------------------------------------------------|----------------------------------|------------------------|-----------------------------------------------------|
| Navegação                                             | Grupos separados Todos os partie | cipantes 💌             | =                                                   |
| <ul> <li>Minha página inicial</li> </ul>              | teste                            |                        |                                                     |
| > Páginas do site                                     |                                  |                        |                                                     |
| > Meu perfil                                          |                                  |                        |                                                     |
| Meus cursos                                           |                                  | _                      |                                                     |
| > Alim. e Nutri. no Brasil                            |                                  |                        |                                                     |
| > Alim. Saudav. e Sustent.                            | Acrescentar um no                | ovo tópico             |                                                     |
| > OPP - II                                            | (Ainda não bá penhum tópico de   | discussão neste fórum) |                                                     |
| PP Supervisionada                                     | (vinda nao na nominan copico de  |                        |                                                     |
| > Participantes                                       |                                  |                        |                                                     |
| > Relatórios                                          |                                  |                        |                                                     |
| > Geral                                               |                                  |                        |                                                     |
| > 6 August - 12 August                                |                                  |                        |                                                     |
| > 13 August - 19 August                               |                                  |                        |                                                     |
| 20 August - 26 August                                 |                                  |                        |                                                     |
| 罪 teste                                               |                                  |                        |                                                     |
| > 27 August - 2 September                             |                                  |                        |                                                     |
| > 3 September - 9<br>September                        |                                  |                        |                                                     |
| > 10 September - 16<br>September                      |                                  |                        |                                                     |
| > 17 September - 23<br>September                      |                                  |                        |                                                     |
| > 24 September - 30<br>September                      |                                  |                        |                                                     |
| > 1 October - 7 October                               |                                  |                        |                                                     |
| > 8 October - 14 October                              |                                  |                        |                                                     |
| > LAE1M                                               |                                  |                        |                                                     |
| > IAE1MV                                              |                                  |                        |                                                     |

1. Clique para adicionar um novo tópico.

| Página inicial » Meus cursos » P                                                                                                    | P Supervisionada » 20 August - 26 Au              | gust⊳ teste                                                                                      |                          | REDE E-TEC BRASIL<br>PROFUNCIONÁRIO                       |
|----------------------------------------------------------------------------------------------------|---------------------------------------------------|--------------------------------------------------------------------------------------------------|--------------------------|-----------------------------------------------------------|
| Navegação 🛛                                                                                                    | teste                                             |                                                                                                  |                          |                                                           |
| <ul> <li>Paginas do site</li> <li>Paginas do site</li> <li>Meu perfil</li> <li>Meus cursos</li> <li>Alim. e Nutri. no Brasil</li> <li>Alim. Saudav. e Sustent.</li> <li>OPP - II</li> <li>PP Supervisionada</li> <li>Participantes</li> <li>Relatórios</li> <li>Geral</li> <li>6 August - 12 August</li> <li>13 August - 19 August</li> <li>20 August - 26 August</li> <li>20 August - 28 August</li> </ul> | Novo tópico de discussão<br>Assunto*<br>Mensagem* | Turma Aracaju - AAE1AM                                                                           | -1<br>←2                 |                                                           |
| <ul> <li>27 August - 2 September</li> <li>3 September - 9<br/>September</li> <li>10 September - 16<br/>September</li> <li>17 September - 23<br/>September</li> <li>24 September - 30<br/>September</li> <li>1 October - 7 October</li> <li>8 October - 14 October</li> <li>LAETIM</li> </ul>                                                                                                    | Subscrição 🌒<br>Enviar email em seguida<br>Grupo  | Caminho: p<br>Me mande cópias das mensagens deste fórum via Email<br>Polo Aracaju - Turma AAE1AM | Enviar mensagem ao fórum | Este formulário contém campos obrigatórios marcados com * |

- 1. Insira o nome da turma para facilitar a identificação;
- 2. Insira o texto, questionamento, ou algo que fomente a discussão;
- 3. Selecione o polo/turma desejado;
- 4. Finalize a inserção do novo tópico.

### Normatização da nota da atividade

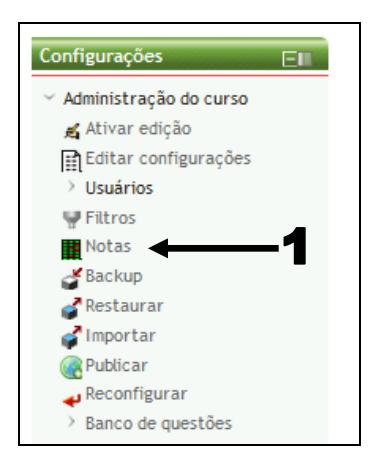

1. Para definir os padrões de notas para a atividade vá até a coluna a esquerda da página do ambiente virtual e clique em (Notas).

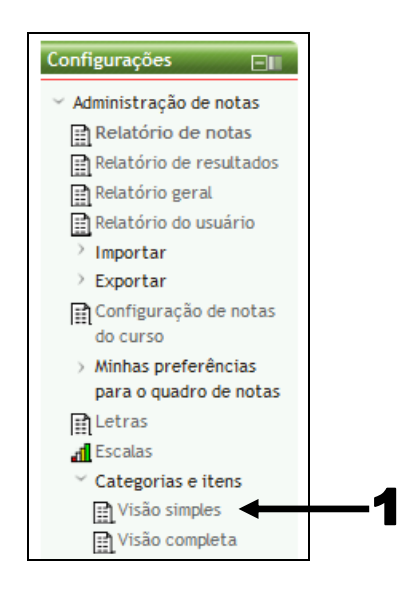

1. Na sequência: Escalas >>> Categorias e itens. >>> Visão simples. Clique e abra a página de edição de notas, conforme será descrito a seguir.

| INSTITUTO FEDERAL<br>SERGIPE<br>Página inicial ► Meus cursos ► PP | 2 Supervisionada                      |                      |                        |                | PROFU    | rede e-tec brasil<br>NCIONÁRIO |
|-------------------------------------------------------------------|---------------------------------------|----------------------|------------------------|----------------|----------|--------------------------------|
| Navegação 🖃                                                       | Visão simples <                       |                      |                        |                |          |                                |
| Página inicial                                                    | F                                     | ditar categorias e i | itens: Visão simples   |                |          |                                |
| Minha página inicial                                              | 2                                     | untal categorias e i | itens. visao simples   |                |          |                                |
| > Páginas do site                                                 |                                       |                      |                        |                |          |                                |
| > Meu perfil                                                      | Nome                                  | Agregação 🕐          | Crédito extra?         | Nota máxima    | Ações    | Selecionar                     |
| ✓ Meus cursos                                                     | 📄 Prática Profissional Supervisionada | Soma das notas       | 1                      |                | 🛋 🛎 🔒    | Todos                          |
| > Alim. e Nutri. no Brasil                                        |                                       |                      | -                      | •              |          | Nenhum                         |
| > Alim. Saudav. e Sustent.                                        | 🙀 teste                               | -                    |                        | <b>Z</b> 10,00 | ▶≪\\`≊ 🔒 |                                |
| > OPP - II                                                        | ∑ Total do curso                      | -                    |                        | 10,00          | ۵۵ 🔒 📾   |                                |
| ✓ PP Supervisionada                                               |                                       |                      |                        |                |          |                                |
| > Participantes                                                   |                                       | Salvar m             | udancas                |                |          |                                |
| > Relatórios                                                      |                                       |                      | 3                      |                |          |                                |
| > Geral                                                           |                                       | Adicionar categoria  | Adicionar item de nota |                |          |                                |
| > 6 August - 12 August                                            |                                       | Adicional categoria  | Adicional Item de hota |                |          |                                |
| > 13 August - 19 August                                           |                                       |                      |                        |                |          |                                |
| > 20 August - 26 August                                           |                                       |                      |                        |                |          |                                |
| > 27 August - 2 September                                         |                                       |                      |                        |                |          |                                |
| > 3 September - 9 September                                       |                                       |                      |                        |                |          |                                |

- 1. Primeiramente selecione (Soma das notas);
- Clique no ícone (mãozinha) para editar o fator multiplicador para a nota, uma vez que o fórum deverá ter o valor final de até 1,0 (um) ponto. Este fator deverá ser inserido para que o tutor possa atribuir notas como (0,3 0,7 0,8), o que não seria possível se esse fator multiplicador não seja inserido.

| INSTITUTO FEDERAL<br>SERGIPE                                 |                               |                                         |    |
|--------------------------------------------------------------|-------------------------------|-----------------------------------------|----|
|                                                              |                               |                                         | 1  |
| Página inicial ► Meus cursos ► PP                            | Supervisionada                |                                         |    |
|                                                              |                               |                                         |    |
| Navegação 🖂 🛛                                                | Item de nota                  | Sector constants                        |    |
| Página inicial                                               |                               | Ucutar availyabl                        |    |
| <ul> <li>Minha página inicial</li> </ul>                     | Nome do Item                  | teste                                   | 1  |
| > Páginas do site                                            | Informação do item* 📀         |                                         |    |
| > Meu perfil                                                 | Número de identificação do    |                                         |    |
| Meus cursos                                                  | módulo* 🝞                     |                                         |    |
| > Alim. e Nutri. no Brasil                                   | Tipo de nota 🝞                | Valor                                   |    |
| > Alim. Saudav. e Sustent.                                   | Escala 😨                      |                                         |    |
| > OPP - II                                                   | Nota máxima 😢                 | 10,00                                   |    |
| <ul> <li>PP Supervisionada</li> <li>Destisionates</li> </ul> | Nota mínima 🕐                 | 0,00                                    |    |
| Participantes                                                | Nota para aprovação* 🕐        | 0,00                                    |    |
| ) Geral                                                      | Multiplicador* 👔              | 0,1000                                  | -  |
| A August - 12 August                                         | Compensação* 🕐                | 0,0000                                  |    |
| ) 13 August - 19 August                                      | Tipo de apresentação da nota* | Padrão (Real)                           |    |
| > 20 August - 26 August                                      | 3                             |                                         |    |
| > 27 August - 2 September                                    | Pontos decimais global* 📀     | Padrão (2) 💌                            |    |
| > 3 September - 9                                            | Oculto 🕐                      |                                         |    |
| September                                                    | Oculto até*                   | 7 V September V 2013 V 23 V 10 V Ativar |    |
| > 10 September - 16                                          | Travado (7)                   |                                         |    |
| > 17 September - 23                                          | Travar depois de*             | 7 y September y 2013 y 23 y 10 y Ativar |    |
| September                                                    |                               |                                         |    |
| > 24 September - 30<br>September                             | Categoria pai                 |                                         |    |
| > 1 October - 7 October                                      | Credito extra 🕐               |                                         |    |
| > 8 October - 14 October                                     |                               |                                         |    |
| > LAE1M                                                      | ∠ →                           | parvar mudançaş Fancesal                |    |
| > IAE1MV                                                     |                               |                                         |    |
| > AAF1AM                                                     |                               |                                         | 12 |

- 1. Altere este campo para: 0,1000. Isto fará a conversão automática quando o tutor pontuar a atividade de (0 a 10) para (0,0 a 1,0). Estes valores, levando em consideração as casas decimais aparecerão apenas no relatório de notas;
- 2. Finalize este procedimento clicando no ícone indicado.

# AUTO INSTRUTIVAS (ENVIO DE ARQUIVO)

### Olá pessoal,

Sigam a numeração das setas dentro das imagens, seguindo o passo a passo, de forma correspondente as instruções descritas abaixo de cada imagem do nosso ambiente virtual.

| INSTITUTO FEDERAL<br>SERGIPE                                        |                                                                   | SFDF F.TFF RDANI                        |
|---------------------------------------------------------------------|-------------------------------------------------------------------|-----------------------------------------|
|                                                                     |                                                                   | PROFUNCIONÁRIO                          |
| Página inicial ► Meus cursos ► PP Sup                               | ervisionada                                                       | Ativar edição                           |
| Navegação 🛛 🗐                                                       | 🚆 Fórum de notícias                                               | Pesquisar nos Fóruns 🕞                  |
| <ul> <li>Minha página inicial</li> <li>Páginas do site</li> </ul>   | 6 August - 12 August                                              | Pesquisa Avançada 🝞                     |
| > Meu perfil                                                        | 13 August - 19 August                                             | Ultimas noticias                        |
| Meus cursos                                                         |                                                                   | Acrescentar um novo topico              |
| > Alim. e Nutri. no Brasil                                          | I A NAULA (de orientações da PPS 443.3Kb Decumento PPF            | (Nemiuna nocicia publicada)             |
| <ul> <li>Alim. Saudav. e Sustent.</li> <li>&gt; OPP - II</li> </ul> | Relano de ação da PPS de Alimentação escolar 46.8Kb Documento PDF | Próximos eventos                        |
| ~ PP Supervisionada                                                 | 20 August - 26 August                                             | Não há nenhum evento próximo            |
| > Participantes                                                     |                                                                   | Calendário                              |
| > Relatórios                                                        | a teste                                                           | Novo evento                             |
| > Geral                                                             | 27 August - 2 September                                           | Atividado recento —                     |
| > 6 August - 12 August                                              |                                                                   |                                         |
| > 13 August - 19 August                                             |                                                                   | 2013, 23:38                             |
| > 20 August - 26 August                                             |                                                                   | Relatório completo da atividade recente |
| > 27 August - 2 September                                           |                                                                   | Novas mensagens no fórum:               |
| > 3 September - 9 September                                         | 10 September - 16 September                                       | Juliana Meneses Santos 7 Sep, 23:30     |
| > 10 September - 16                                                 |                                                                   | Lima                                    |
| 17 September - 22                                                   | 17 September - 23 September                                       | Turina Aracaju - AALIAM                 |
| September                                                           |                                                                   |                                         |
| > 24 September - 30                                                 | 24 September - 30 September                                       |                                         |

1. Inicialmente deverá ser ativado o modo de edição.

| Página inicial ► Meus cursos ► PP S                                                                                                    | Supervis | sionada                                                                                                    |                                                                            |   | REDE E-TEC BRASIL<br>PROFUNCIONÁRIO<br>Desativar edição                                         |
|----------------------------------------------------------------------------------------------------|----------|----------------------------------------------------------------------------------------------------|----------------------------------------------------------------------------|---|-------------------------------------------------------------------------------------------------|
| Navegação<br>Statemento de la constructura de la constructura de la con |          | 羅 Fórum de notícias <i>♪</i> → ÷ ≰ +2 × ∞ 舗 幹                                                                                                    | +Adicionar uma atividade ou recurso                                        |   | Pesquisar nos Fóruns<br><b>X</b> X<br>Pesquisa Avançada                                         |
| <ul> <li>› Paginas do site</li> <li>› Meu perfil</li> <li>· Meus cursos</li> <li>› Alim. e Nutri. no Brasil</li> </ul>                                                                                                    | ÷        | 6 August - 12 August<br>ಸ                                                                                                    | +Adicionar uma atividade ou recurso                                        | ۲ | Últimas notícias                                                                                |
| <ul> <li>Alim. Saudav. e Sustent.</li> <li>OPP - II</li> <li>PP Supervisionada</li> <li>Participantes</li> <li>Relatórios</li> </ul>                                                                                                    | ÷        | 13 August - 19 August<br>★<br>PPS REEDUCAÇÃO ALIMENTAR 1Mb Documento PDF → ÷ ☆ •2 X ∞ ₩<br>Manual de orientações da PPS 463.3Kb Documento PDF → ÷ ☆ •2 X ∞ ₩<br>Plano de ação da PPS de Alimentação escular 46 Kb Documento PDF → ÷ ☆ •2 X ∞ ₩ |                                                                            | ۲ | Próximos eventos<br>Nab ňa ňeňhum evento próximo<br>Calendário<br>Novo evento                   |
| <ul> <li>&gt; Geral</li> <li>&gt; 6 August - 12 August</li> <li>&gt; 13 August - 19 August</li> <li>&gt; 20 August - 26 August</li> <li>&gt; 27 August - 2 September</li> </ul>                                                                                                    | ÷        | 20 August - 26 August<br>%<br>ji teste ♥→ ÷ ≤ ·2 × ∞ ii IP                                                                                                    | *Adicionar uma atividade ou recurso                                        | ۲ | Atividade recente                                                                               |
| <ul> <li>3 September - 9 September</li> <li>10 September - 16<br/>September</li> <li>17 September - 23<br/>September</li> <li>24 September - 30</li> </ul>                                                                                                    | ÷        | 27 August - 2 September<br>≼                                                                                                    | *Adicionar uma atividade ou recurso<br>*Adicionar uma atividade ou recurso | ۲ | Juliana Meneses Santos 7 Sep, 23:30<br>Lima<br>"Turma Aracaju - AAE1AM"<br>Acrescentar um bloco |

1. Ativado o modo de edição, clicar para adicionar uma atividade.

| ATIVIDADES                   |                                        |  |
|------------------------------|----------------------------------------|--|
| O 💭 Chat                     | Escolha um módulo para ver esta ajuda. |  |
| O ? Escolha                  |                                        |  |
| O 🍈 Ferramenta externa       |                                        |  |
| O 🗱 Fórum                    |                                        |  |
| O 🚡 Laboratório de Avaliação |                                        |  |
| O 🎦 Lição                    |                                        |  |
| O 💽 Pesquisa de avaliação    |                                        |  |
| C 🛃 Questionário             |                                        |  |
| O 👔 Tarefa 🔶 🗖               | 1                                      |  |
| O 🏥 Wiki                     |                                        |  |
| RECURSOS                     |                                        |  |
| O 🗋 Arquivo                  |                                        |  |
| O 🥤 Livro                    |                                        |  |
| 🖸 🚞 Pasta                    |                                        |  |
| O 🗈 Página                   |                                        |  |
| 🖸 🖼 Rótulo                   |                                        |  |
| O 🗿 URL                      |                                        |  |
|                              |                                        |  |
|                              |                                        |  |
|                              |                                        |  |
|                              |                                        |  |

- Clique na atividade desejada;
   Clique neste ícone para abrir a tela para preenchimento da atividade.

| INSTITUTO FEDERAL<br>SERGIPE             |                                            |                                                                |                   |
|------------------------------------------|--------------------------------------------|----------------------------------------------------------------|-------------------|
|                                          |                                            |                                                                | REDE E-TEC BRASIL |
| Página inicial > Meus cursos > PD        | Supervisionada                             |                                                                | T NOT ONCIONALIO  |
| ragina iniciar e incus carsos e re .     | apertisionada                              |                                                                |                   |
| Navegação 👘                              |                                            | 診 Acrescentando um(a) novo(a) Tarefa em 20 August - 26 August⊛ |                   |
| <ul> <li>Minha página inicial</li> </ul> | Geral                                      |                                                                |                   |
| > Páginas do site                        |                                            |                                                                |                   |
| > Meu perfil                             | Nome da tareta*                            |                                                                |                   |
| Meus cursos                              | Descrição*                                 | advanced.fon 🐐 advanced.par 🛀 🧭 📴 🏦 🎲 🛄                        |                   |
| Alim. e Nutri, no Brasil                 |                                            | B I U ₩ ×, x' ≣ 등 등 Ø 2 🕲 🛍 🔬 - 💇 - 🕫 14                       |                   |
| > Alim. Sauday. e Sustent.               |                                            | 〒〒津津                                                           |                   |
| > OPP - II                               |                                            |                                                                |                   |
| PP Supervisionada                        |                                            |                                                                |                   |
| > Participantes                          |                                            |                                                                |                   |
| Relatórios                               |                                            | ← 2                                                            |                   |
| Geral                                    |                                            |                                                                |                   |
| > 6 August - 12 August                   |                                            |                                                                |                   |
| > 13 August - 19 August                  |                                            |                                                                |                   |
| > 20 August - 26 August                  |                                            |                                                                |                   |
| > 27 August - 2 September                |                                            |                                                                |                   |
| > 3 September - 9 September              |                                            | advanced.path:p                                                |                   |
| > 10 September - 16<br>September         | Exibir descrição na<br>página do curso (?) | - ← 3                                                          |                   |
| > 17 September - 23<br>September         | Configurações da tarefa-                   |                                                                |                   |
| > 24 September - 30                      | comigurações da tarera                     |                                                                |                   |

- Título da atividade desejada;
   Descrever com riqueza de detalhes o que os cursistas devem executar;
- 3. Opção do professor formador em exibir ou não a descrição da atividade na página principal.

| September                                                                                                    | ┌Configurações da tarefa                                                                                                    | ^ ۲ |
|----------------------------------------------------------------------------------------------------|----------------------------------------------------------------------------------------------------|-----|
| > 24 September - 30<br>September                                                                                                    | Permite envios a partir 9 • September • 2013 • 16 • 20 • Ø Ativar •                                                                                                    |     |
| <ul> <li>&gt; 1 October - 7 October</li> <li>&gt; 8 October - 14 October</li> <li>&gt; LAE1M</li> <li>&gt; LAE1MV</li> <li>&gt; AAE1AM</li> <li>&gt; AAE1AM</li> <li>&gt; AAE1BM</li> <li>&gt; AAE1DM</li> <li>&gt; AAE1DM</li> <li>&gt; AAE1DM</li> <li>&gt; AAE1EM</li> <li>&gt; EAE</li> </ul>                 | Data de entrega () 16 · September · 2013 · 16 · 20 · Ativar<br>Sempre exibir<br>descrição ()<br>Impedir envio atrasado<br>()<br>Exigir que os alunos<br>ctiquem no botão<br>enviar ()<br>Notificar avaliadora<br>respeito de novos<br>envios () |     |
| > GAE1M Configurações                                                                                                    | Notificar avaliadores Sim v<br>sobre submissões<br>atrasadas 👔                                                                                                    | E   |
| <ul> <li>✓ Af Br</li> <li>✓ Administração do curso</li> <li>✓ Desativar edição</li> <li>□ Escolhedor de atividade desligado</li> <li>□ Editar configurações</li> <li>&gt; Usuários</li> <li>♥ Filtros</li> <li>■ Notas</li> <li>✓ Backup</li> <li>✓ Restaurar</li> <li>✓ Importar</li> <li>♥ Desativar</li> </ul> | Configurações de envio<br>Texto online ③ Sim •<br>Envio de arquivos ④ Sim •<br>Número máximo de 1 •<br>arquivos enviados ④<br>Tamanho máximo da<br>tarefa ④<br>Comentários ao envio<br>⑧                                                        |     |

1. Marcar o período para envio da atividade;

| Reconfigurar                     | Configurações de Feedback                                                                                       |
|----------------------------------|----------------------------------------------------------------------------------------------------|
| > Banco de questões              | Comentários 🧿 🛛 Sim 🔽                                                                                           |
| > Mudar papel para               | Arquivos de feedback Não 🔽 Manter conforme aqui descrito                                                        |
| > Minhas configurações de perfil |                                                                                                    |
| > Administração do site          | _Nota                                                                                                    |
| Acrescentar um bloco             | Nota 1<br>Método de avaliação Método simples de avaliação I                                                     |
| Adicionar                        | Categoria de nota 🗿 Não categorizados 💌                                                                         |
|                                  | Configurações comuns de módulos<br>Modalidade grupo ③ Grupos separados<br>Agrupamento* ④ Nenhum                 |
|                                  | Visível Mostrar Manter conforme aqui descrito                                                                   |
|                                  | Salvar e voltar ao curso Salvar e mostrar Cancelar<br>Este formulário contém campos obrigatórios marcados com * |
|                                  | 👔 Documentação de Moodle relativa a esta página                                                                 |

1. Finalize a atividade clicando no ícone indicado.

OBS.: A nota da atividade deverá ser 1 (um). Não atribuir outro valor a fim de evitar problemas na contagem final e na inserção do fator multiplicador, que neste caso deverá seguir os mesmos passos aqui já descritos, mas, devendo este ser 1,0000. Observe que para o fórum o fator é de 0,1000.